## **Satisfyer** HOW TO USE OUR PSD FILES TO CHANGE PRICES.

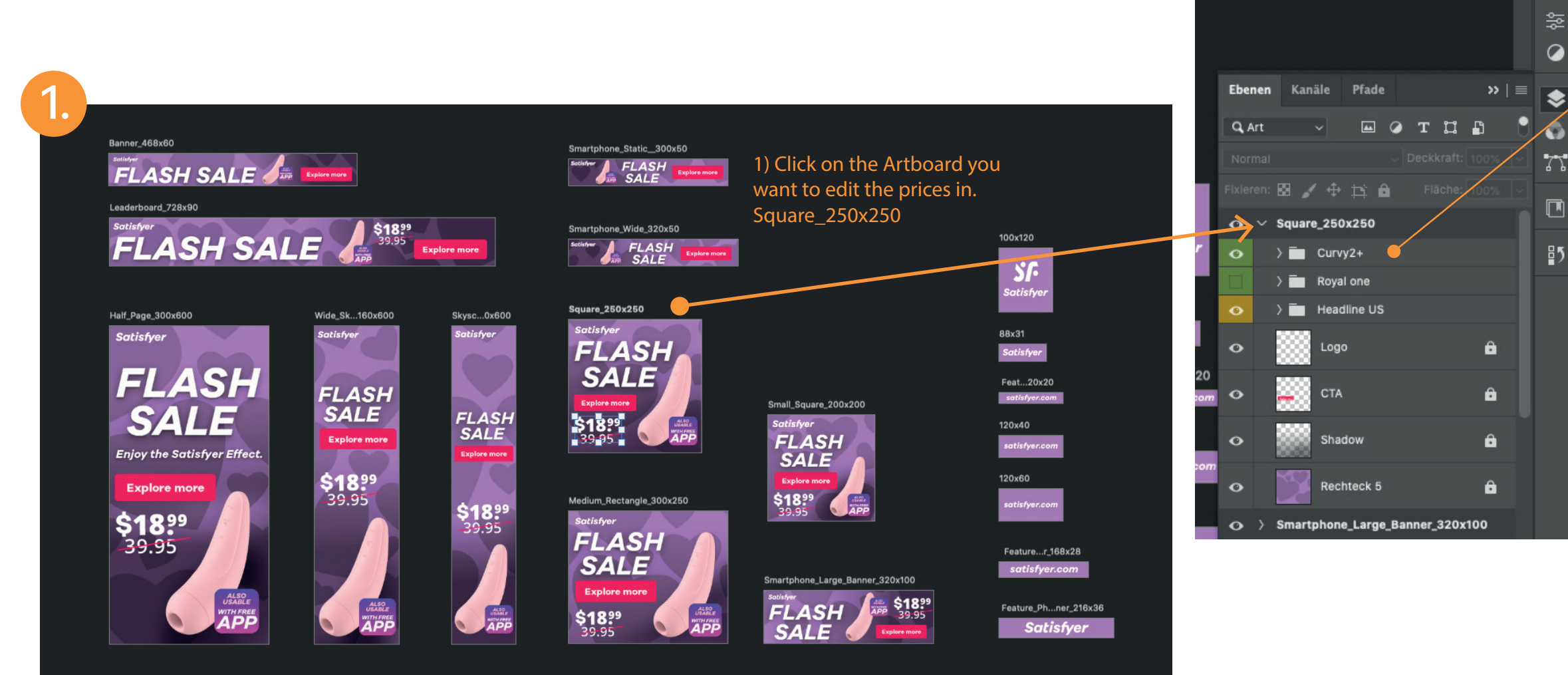

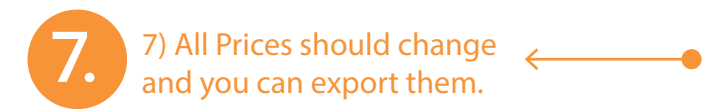

2) Click on the arrow for the

pull down to open up that

shows the layers in it.

The group Curvy 2 for

example.

## 3) Once opening the group Curvy 2 you will find additional layers below.

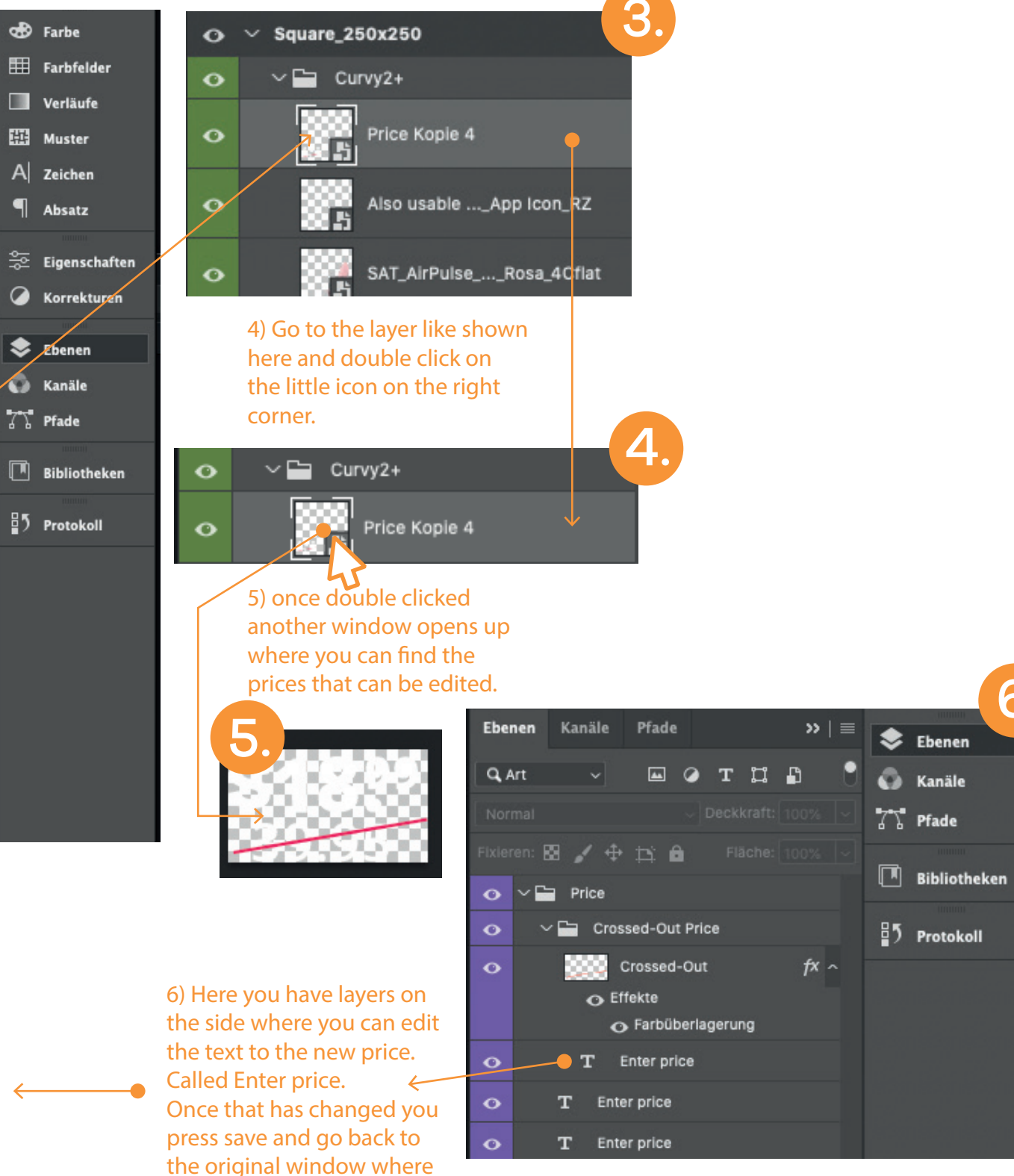

all banners are.

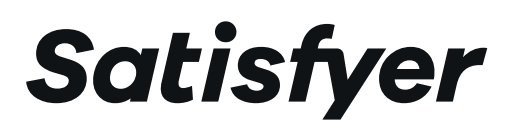

## HOW TO USE OUR PSD FILES TO CHANGE PRODUCTS.

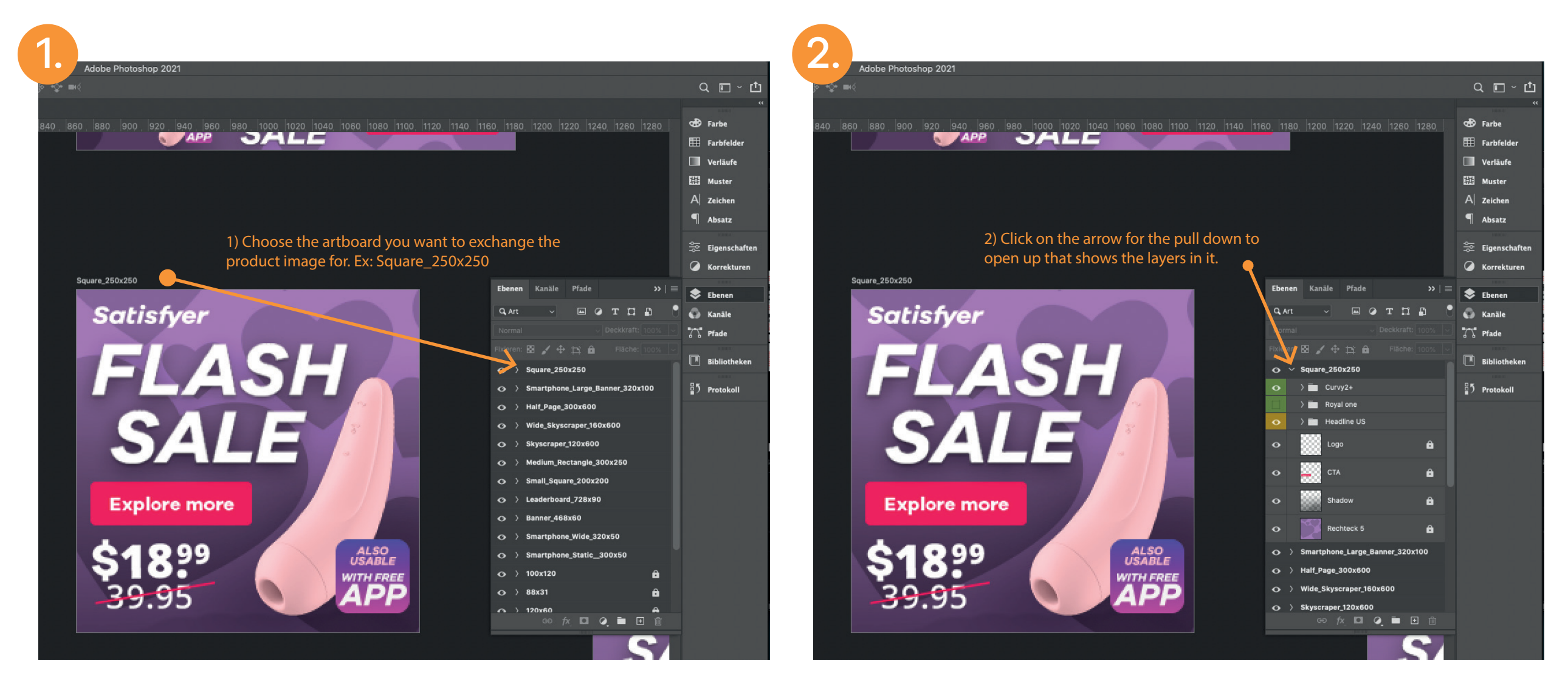

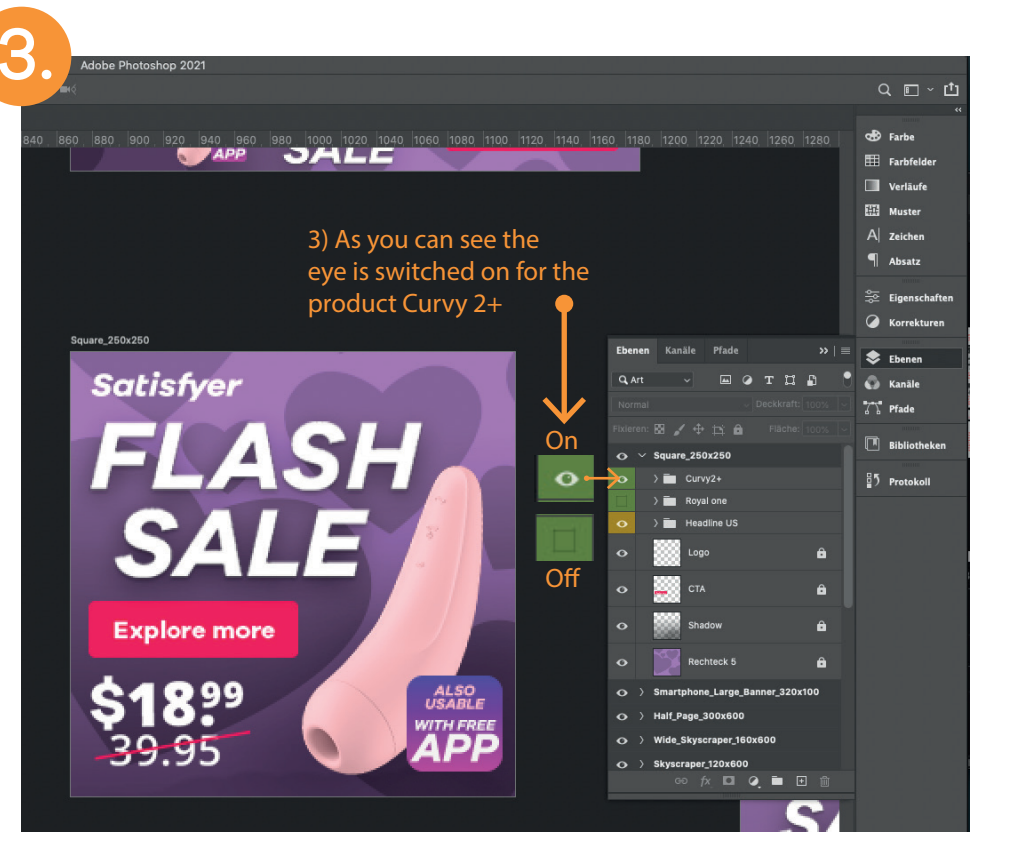

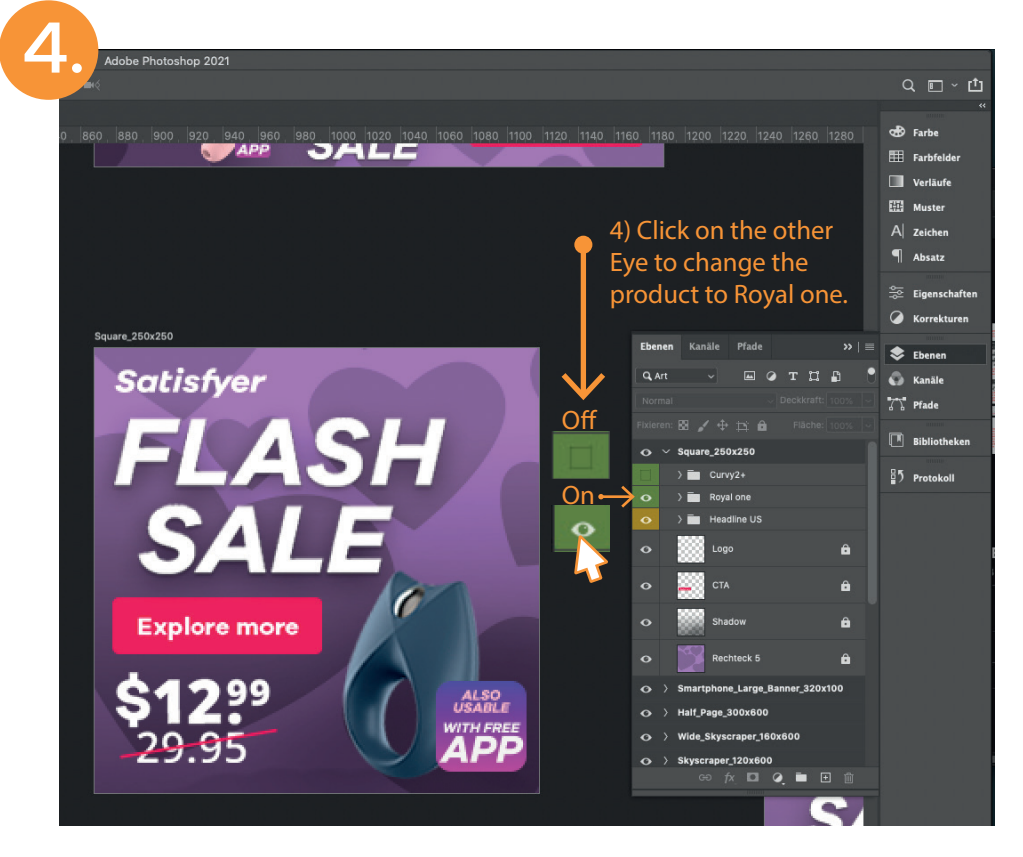